# IKEv2 mit TrustSec SGT-Inline-Tagging und SGT-basiertem zonenbasiertem Firewall-Konfigurationsbeispiel

# Inhalt

Einleitung Voraussetzungen Anforderungen Verwendete Komponenten Security Group Tag (SGT) Konfigurieren Netzwerkdiagramm **Datenverkehrsfluss** TrustSec-Cloud-Konfiguration Verifizierung **Client-Konfiguration** Verifizierung SGT-Austauschprotokoll zwischen 3750X-5 und R1 Verifizierung IKEv2-Konfiguration zwischen R1 und R2 Verifizieruna Überprüfung auf ESP-Paketebene IKEv2-Fehlfunktionen: GRE- oder IPsec-Modus ZBF basierend auf SGT-Tags von IKEv2 Verifizieruna ZBF-basiert auf SGT-Zuordnung über SXP Verifizierung Roadmap Überprüfung Fehlerbehebung Zugehörige Informationen

# Einleitung

In diesem Dokument wird die Verwendung von Internet Key Exchange Version 2 (IKEv2) und eines Security Group Tags (SGT) zum Kennzeichnen von Paketen beschrieben, die an einen VPN-Tunnel gesendet wurden. Die Beschreibung umfasst einen typischen Bereitstellungs- und Anwendungsfall. In diesem Dokument wird auch eine SGT-fähige zonenbasierte Firewall (ZBF) erläutert. Außerdem werden zwei Szenarien vorgestellt:

- Eine ZBF, die auf vom IKEv2-Tunnel empfangenen SGT-Tags basiert
- Eine ZBF, die auf SGT eXchange Protocol (SXP)-Zuordnung basiert

Alle Beispiele umfassen Debugging auf Paketebene, um zu überprüfen, wie der SGT-Tag übertragen wird.

# Voraussetzungen

## Anforderungen

Cisco empfiehlt, dass Sie über Kenntnisse in folgenden Bereichen verfügen:

- Grundkenntnisse der TrustSec-Komponenten
- Grundkenntnisse der Konfiguration von Cisco Catalyst Switches über die Kommandozeile (CLI)
- Erfahrung bei der Konfiguration einer Cisco Identity Services Engine (ISE)
- Grundkenntnisse der zonenbasierten Firewall
- Grundkenntnisse von IKEv2

## Verwendete Komponenten

Die Informationen in diesem Dokument basierend auf folgenden Software- und Hardware-Versionen:

- Microsoft Windows 7 und Microsoft Windows XP
- Cisco Catalyst 3750-X Softwareversion 15.0 und höher
- Cisco Identity Services Engine Software Version 1.1.4 und höher
- Cisco 2901 Integrated Services Router (ISR) mit Softwareversion 15.3(2)T oder höher

Hinweis: IKEv2 wird nur auf Plattformen der ISR-Generation 2 (G2) unterstützt.

Die Informationen in diesem Dokument beziehen sich auf Geräte in einer speziell eingerichteten Testumgebung. Alle Geräte, die in diesem Dokument benutzt wurden, begannen mit einer gelöschten (Nichterfüllungs) Konfiguration. Wenn Ihr Netz Live ist, überprüfen Sie, ob Sie die mögliche Auswirkung jedes möglichen Befehls verstehen.

# Security Group Tag (SGT)

Das SGT ist Teil der Cisco TrustSec-Lösungsarchitektur, die auf die Verwendung flexibler Sicherheitsrichtlinien ausgelegt ist, die nicht auf IP-Adressen basieren.

Der Datenverkehr in der TrustSec-Cloud wird klassifiziert und mit einem SGT-Tag markiert. Sie können Sicherheitsrichtlinien erstellen, die den Datenverkehr anhand dieses Tags filtern. Alle Richtlinien werden zentral über die ISE verwaltet und auf allen Geräten in der TrustSec-Cloud bereitgestellt.

Um die Informationen zum SGT-Tag weiterzugeben, hat Cisco den Ethernet-Frame ähnlich wie die 802.1q-Tags geändert. Der geänderte Ethernet-Frame kann nur von ausgewählten Cisco

Geräten verstanden werden. Das folgende geänderte Format:

### ETHTYPE : 0x8 90 9

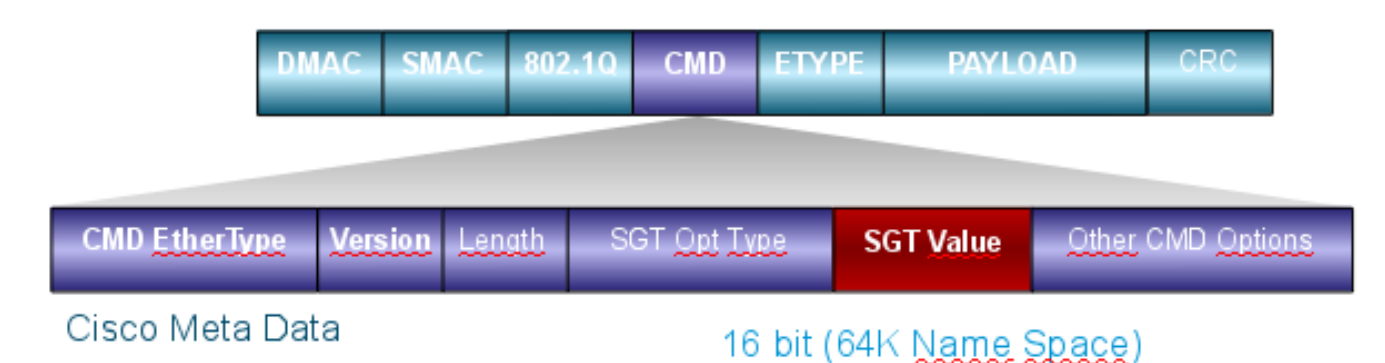

Das Cisco Meta Data (CMD)-Feld wird direkt nach dem Quell-MAC-Adressfeld (SMAC) oder, falls verwendet, dem 802.1q-Feld eingefügt (wie in diesem Beispiel).

Um TrustSec-Clouds über das VPN zu verbinden, wurde eine Erweiterung für die IKE- und IPsec-Protokolle erstellt. Die als IPsec-Inline-Tagging bezeichnete Erweiterung ermöglicht das Senden von SGT-Tags in ESP-Paketen (Encapsulating Security Payload). Die ESP-Nutzlast wird so modifiziert, dass sie ein 8-Byte-CMD-Feld unmittelbar vor der Nutzlast des Pakets enthält. Das verschlüsselte Internet Control Message Protocol (ICMP)-Paket, das über das Internet gesendet wird, enthält beispielsweise [IP][ESP][CMD][IP][ICMP][DATA].

Detaillierte Informationen finden Sie im zweiten Teil des Artikels.

# Konfigurieren

### Hinweise:

Das <u>Output Interpreter-Tool</u> (<u>nur</u> registrierte Kunden) unterstützt bestimmte **show**-Befehle. Verwenden Sie das Output Interpreter-Tool, um eine Analyse der **show**-Befehlsausgabe anzuzeigen.

Lesen Sie den Artikel <u>Wichtige Informationen zu Debug-Befehlen</u>, bevor Sie **debug**-Befehle verwenden.

## Netzwerkdiagramm

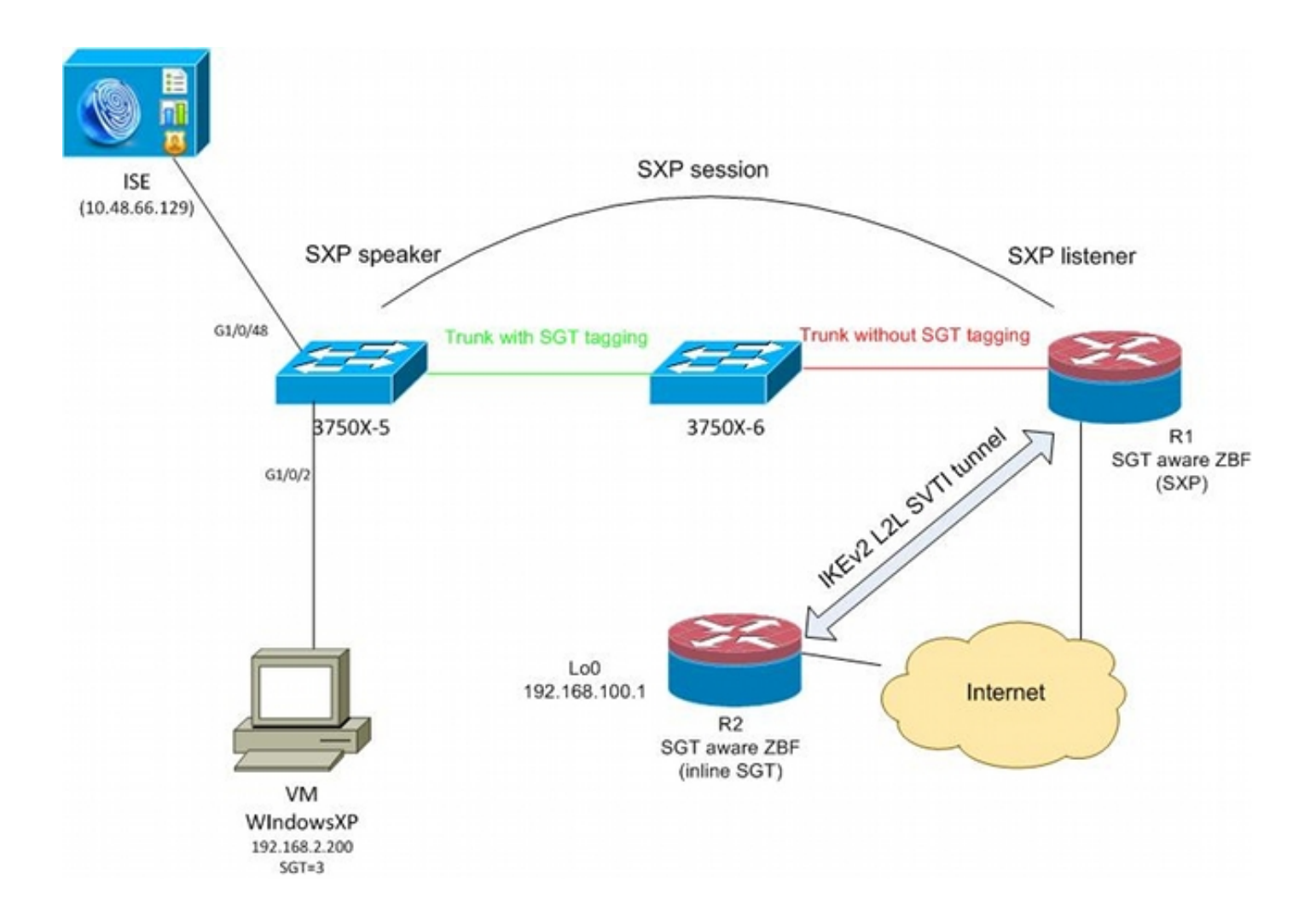

## Datenverkehrsfluss

In diesem Netzwerk sind 3750X-5 und 3750X-6 Catalyst Switches innerhalb der TrustSec-Cloud. Beide Switches verwenden die automatische Bereitstellung von Protected Access Credentials (PACs), um Teil der Cloud zu werden. Der 3750X-5 wurde als Seed und der 3750X-6 als Non-Seed-Gerät verwendet. Der Datenverkehr zwischen beiden Switches wird mit MACsec verschlüsselt und richtig gekennzeichnet.

WindowsXP verwendet 802.1x, um auf das Netzwerk zuzugreifen. Nach erfolgreicher Authentifizierung gibt die ISE das SGT-Tag-Attribut zurück, das für diese Sitzung angewendet wird. Der gesamte von diesem PC stammende Datenverkehr wird mit SGT=3 gekennzeichnet.

Router 1 (R1) und Router 2 (R2) sind 2901 ISR. Da ISR G2 derzeit kein SGT-Tagging unterstützt, befinden sich R1 und R2 außerhalb der TrustSec-Cloud und verstehen nicht die Ethernet-Frames, die mit CMD-Feldern modifiziert wurden, um die SGT-Tags zu übergeben. Daher wird SXP verwendet, um Informationen über die IP/SGT-Zuordnung von 3750X-5 an R1 weiterzuleiten.

R1 verfügt über einen IKEv2-Tunnel, der so konfiguriert ist, dass er den an einen Remote-Standort (192.168.100.1) gerichteten Datenverkehr schützt, und in dem Inline-Tagging aktiviert ist. Nach der IKEv2-Aushandlung beginnt R1 mit der Kennzeichnung der an R2 gesendeten ESP-Pakete. Das Tagging basiert auf den SXP-Daten, die von 3750X-5 empfangen wurden.

R2 kann diesen Datenverkehr empfangen und basierend auf dem empfangenen SGT-Tag spezifische, von der ZBF definierte Aktionen ausführen.

Dasselbe gilt für R1. Durch die SXP-Zuordnung kann R1 ein vom LAN empfangenes Paket basierend auf einem SGT-Tag verwerfen, selbst wenn SGT-Frames nicht unterstützt werden.

## TrustSec-Cloud-Konfiguration

Der erste Schritt bei der Konfiguration ist der Aufbau einer TrustSec-Cloud. Beide Switches der Serie 3750 benötigen Folgendes:

- Rufen Sie eine PAC ab, die f
  ür die Authentifizierung an der TrustSec-Cloud (ISE) verwendet wird.
- Authentifizierung und Weiterleitung des Network Device Admission Control (NDAC)-Prozesses
- Verwenden Sie das Security Association Protocol (SAP) f
  ür die MACsec-Aushandlung f
  ür eine Verbindung.

Dieser Schritt ist für diesen Anwendungsfall erforderlich, ist jedoch für das ordnungsgemäße Funktionieren des SXP-Protokolls nicht erforderlich. R1 benötigt keine PAC oder Umgebungsdaten von der ISE, um SXP-Zuordnung und IKEv2-Inline-Tagging durchzuführen.

### Verifizierung

Die Verbindung zwischen 3750X-5 und 3750X-6 verwendet die von 802.1x ausgehandelte MACsec-Verschlüsselung. Beide Switches vertrauen und akzeptieren die vom Peer empfangenen SGT-Tags:

```
bsns-3750-5#show cts interface
Global Dot1x feature is Enabled
Interface GigabitEthernet1/0/20:
  CTS is enabled, mode: DOT1X
  IFC state:
                         OPEN
  Authentication Status: SUCCEEDED
      Peer identity: "3750X6"
      Peer's advertised capabilities: "sap"
      802.1X role: Supplicant
     Reauth period applied to link: Not applicable to Supplicant role
   Authorization Status: SUCCEEDED
      Peer SGT:
                          0:Unknown
      Peer SGT assignment: Trusted
  SAP Status:
                         SUCCEEDED
      Version:
                          2
       Configured pairwise ciphers:
          gcm-encrypt
      Replay protection:
                           enabled
      Replay protection mode: STRICT
      Selected cipher:
                           gcm-encrypt
  Propagate SGT:
                  Enabled
  Cache Info:
      Cache applied to link : NONE
  Statistics:
      authc success:
                                32
```

| authc reject:      | 1543 |
|--------------------|------|
| authc failure:     | 0    |
| authc no response: | 0    |
| authc logoff:      | 2    |
| sap success:       | 32   |
| sap fail:          | 0    |
| authz success:     | 50   |
| authz fail:        | 0    |
| port auth fail:    | 0    |

Eine rollenbasierte Zugriffskontrollliste (RBACL) kann nicht direkt auf Switches angewendet werden. Diese Richtlinien werden auf der ISE konfiguriert und automatisch auf die Switches heruntergeladen.

## **Client-Konfiguration**

Der Client kann 802.1x, MAC Authentication Bypass (MAB) oder Webauthentifizierung verwenden. Denken Sie daran, die ISE so zu konfigurieren, dass die richtige Sicherheitsgruppe für die Autorisierungsregel zurückgegeben wird:

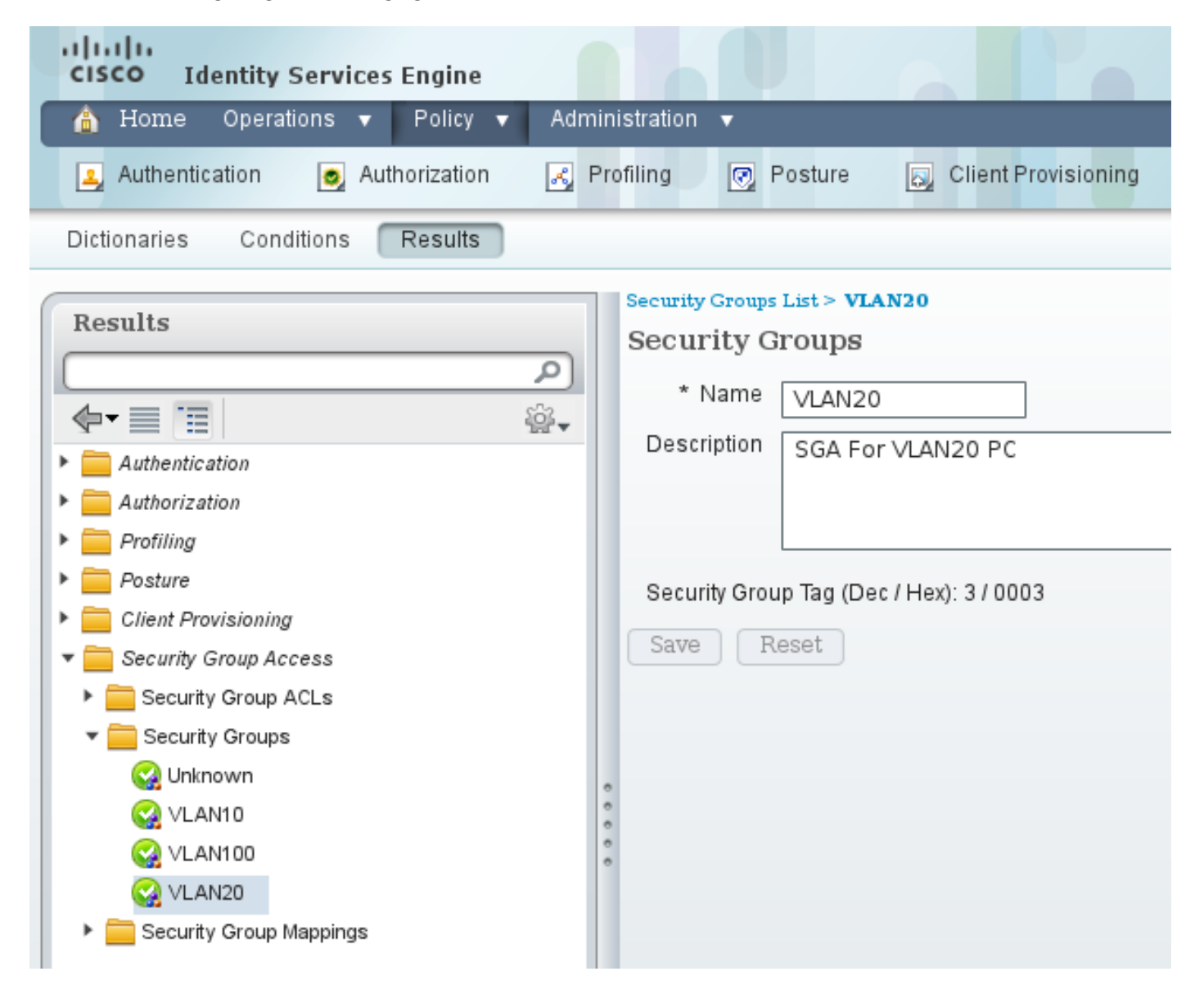

```
bsns-3750-5#show authentication sessions interface g1/0/2
          Interface: GigabitEthernet1/0/2
        MAC Address: 0050.5699.4ea1
          IP Address: 192.168.2.200
          User-Name: cisco
             Status: Authz Success
             Domain: DATA
    Security Policy: Should Secure
    Security Status: Unsecure
     Oper host mode: multi-auth
   Oper control dir: both
      Authorized By: Authentication Server
        Vlan Policy: 20
               SGT: 0003-0
    Session timeout: N/A
       Idle timeout: N/A
  Common Session ID: COA80001000006367BE96D54
    Acct Session ID: 0x00000998
            Handle: 0x8B000637
Runnable methods list:
     Method State
     dot1x Authc Success
             Not run
     mab
```

Ab diesem Zeitpunkt wird der von 3750X-5 an andere Switches in der TrustSec-Cloud gesendete Client-Datenverkehr mit SGT=3 gekennzeichnet.

Ein Beispiel für Autorisierungsregeln finden Sie im <u>Konfigurationsbeispiel und im Leitfaden</u> zur <u>Fehlerbehebung</u> für <u>Switches</u> der <u>Serie ASA und Catalyst 3750X</u>.

## SGT-Austauschprotokoll zwischen 3750X-5 und R1

R1 kann nicht der TrustSec-Cloud beitreten, da es sich um einen 2901 ISR G2-Router handelt, der keine Ethernet-Frames mit CMD-Feldern versteht. SXP ist also auf dem 3750X-5 konfiguriert:

```
bsns-3750-5#show run | i sxp
cts sxp enable
cts sxp default source-ip 192.168.1.10
cts sxp default password cisco
cts sxp connection peer 192.168.1.20 password default mode local
SXP ist auch auf R1 konfiguriert:
```

```
BSNS-2901-1#show run | i sxp
cts sxp enable
cts sxp default source-ip 192.168.1.20
cts sxp default password cisco
cts sxp connection peer 192.168.1.10 password default mode local listener
hold-time 0 0
```

Verifizierung

Stellen Sie sicher, dass R1 die IP/SGT-Zuordnungsinformationen empfängt:

```
BSNS-2901-1#show cts sxp sgt-map
SXP Node ID(generated):0xC0A80214(192.168.2.20)
IP-SGT Mappings as follows:
IPv4,SGT: <192.168.2.200 , 3>
source : SXP;
Peer IP : 192.168.1.10;
Ins Num : 1;
Status : Active;
Seq Num : 1
Peer Seq: 0
```

R1 weiß jetzt, dass der gesamte von 192.168.2.200 empfangene Datenverkehr so behandelt werden sollte, als wäre er mit SGT=3 gekennzeichnet.

### IKEv2-Konfiguration zwischen R1 und R2

Hierbei handelt es sich um ein einfaches SVTI-basiertes Szenario (Static Virtual Tunnel Interfaces) mit intelligenten IKEv2-Standardeinstellungen. Pre-Shared Keys werden für die Authentifizierung verwendet, und Nullverschlüsselung wird für die einfache ESP-Paketanalyse verwendet. Der gesamte Datenverkehr zu 192.168.100.0/24 wird über die Tunnel1-Schnittstelle gesendet.

Dies ist die Konfiguration auf R1:

```
crypto ikev2 keyring ikev2-keyring
peer 192.168.1.21
address 192.168.1.21
pre-shared-key cisco
1
crypto ikev2 profile ikev2-profile
match identity remote address 192.168.1.21 255.255.255.255
authentication remote pre-share
authentication local pre-share
keyring local ikev2-keyring
crypto ipsec transform-set tset esp-null esp-sha-hmac
mode tunnel
1
crypto ipsec profile ipsec-profile
set transform-set tset
set ikev2-profile ikev2-profile
interface Tunnel1
ip address 172.16.1.1 255.255.255.0
tunnel source GigabitEthernet0/1.10
tunnel mode ipsec ipv4
tunnel destination 192.168.1.21
tunnel protection ipsec profile ipsec-profile
interface GigabitEthernet0/1.10
encapsulation dot1Q 10
ip address 192.168.1.20 255.255.255.0
```

ip route 192.168.100.0 255.255.255.0 172.16.1.2 Auf R2 wird der gesamte Rückverkehr zum Netzwerk 192.168.2.0/24 über die Tunnel1-

### Schnittstelle gesendet:

```
crypto ikev2 keyring ikev2-keyring
peer 192.168.1.20
address 192.168.1.20
pre-shared-key cisco
crypto ikev2 profile ikev2-profile
match identity remote address 192.168.1.20 255.255.255.255
authentication remote pre-share
authentication local pre-share
keyring local ikev2-keyring
crypto ipsec transform-set tset esp-null esp-sha-hmac
mode tunnel
crypto ipsec profile ipsec-profile
set transform-set tset
set ikev2-profile ikev2-profile
interface Loopback0
description Protected Network
ip address 192.168.100.1 255.255.255.0
interface Tunnel1
ip address 172.16.1.2 255.255.255.0
tunnel source GigabitEthernet0/1.10
tunnel mode ipsec ipv4
tunnel destination 192.168.1.20
tunnel protection ipsec profile ipsec-profile
interface GigabitEthernet0/1.10
encapsulation dot1Q 10
ip address 192.168.1.21 255.255.255.0
```

ip route 192.168.2.0 255.255.255.0 172.16.1.1 Auf beiden Routern ist nur ein Befehl erforderlich, um das Inline-Tagging zu aktivieren: der Befehl crypto ikev2 cts sgt.

### Verifizierung

Die Inline-Kennzeichnung muss ausgehandelt werden. Im ersten und zweiten IKEv2-Paket wird eine bestimmte Anbieter-ID gesendet:

| 10 192.168.1.21   | 192.168.1.20 | ISAKMP | 124 INFORMATIONAL |
|-------------------|--------------|--------|-------------------|
| 9 192, 108, 1, 20 | 192.108.1.21 | TOAKMP | 124 INFORMATIONAL |
| 0 102 169 1 20    | 102 169 1 21 | TEAVMD | 124 THEODMATTONAL |
| 8 192.168.1.20    | 192.168.1.21 | ISAKMP | 124 INFORMATIONAL |
| 7 192.168.1.21    | 192.168.1.20 | ISAKMP | 332 IKE_AUTH      |
| 6 192.168.1.20    | 192.168.1.21 | ISAKMP | 636 IKE_AUTH      |
| 5 192.168.1.21    | 192.168.1.20 | ISAKMP | 448 IKE_SA_INIT   |
| 4 192.168.1.20    | 192.168.1.21 | ISAKMP | 544 IKE_SA_INIT   |

4

```
TUTTITUTOL COOKIG: GASAGSTGACGIAAGA
 Responder cookie: 0000000000000000
 Next payload: Security Association (33)
 Version: 2.0
 Exchange type: IKE_SA_INIT (34)
Flags: 0x08
 Message ID: 0x00000000
 Length: 516
Type Payload: Security Association (33)
Type Payload: Key Exchange (34)
Type Payload: Nonce (40)
Type Payload: Vendor ID (43) : Unknown Vendor ID
Type Payload: Vendor ID (43) : Unknown Vendor ID
Type Payload: Vendor ID (43) : Unknown Vendor ID
Type Payload: Notify (41)
Type Payload: Notify (41)
```

Es gibt drei Anbieter-IDs (VIDs), die Wireshark nicht bekannt sind. Sie betreffen:

- DELETE-REASON, unterstützt von Cisco
- FlexVPN, unterstützt von Cisco
- SGT-Inline-Kennzeichnung

Dies wird durch die Debugs überprüft. R1, ein IKEv2-Initiator, sendet:

debug crypto ikev2 internal

\*Jul 25 07:58:10.633: IKEv2:Construct Vendor Specific Payload: DELETE-REASON \*Jul 25 07:58:10.633: IKEv2:(1): Sending custom vendor id : CISCO-CTS-SGT

\*Jul 25 07:58:10.633: IKEv2:Construct Vendor Specific Payload: (CUSTOM) \*Jul 25 07:58:10.633: IKEv2:Construct Vendor Specific Payload: (CUSTOM) R1 empfängt ein zweites IKEv2-Paket und dieselbe VID:

\*Jul 25 07:58:10.721: IKEv2:Parse Vendor Specific Payload: CISCO-DELETE-REASON VID \*Jul 25 07:58:10.721: IKEv2:Parse Vendor Specific Payload: (CUSTOM) VID \*Jul 25 07:58:10.721: IKEv2:Parse Vendor Specific Payload: (CUSTOM) VID \*Jul 25 07:58:10.721: IKEv2:Parse Notify Payload: NAT\_DETECTION\_SOURCE\_IP NOTIFY(NAT\_DETECTION\_SOURCE\_IP) \*Jul 25 07:58:10.725: IKEv2:Parse Notify Payload: NAT\_DETECTION\_DESTINATION\_IP NOTIFY(NAT\_DETECTION\_DESTINATION\_IP) \*Jul 25 07:58:10.725: IKEv2:(1): Received custom vendor id : CISCO-CTS-SGT Beide Seiten stimmen daher zu, CMD-Daten an den Anfang der ESP-Nutzlast zu setzen.

Überprüfen Sie die IKEv2-Sicherheitszuordnung (Security Association, SA), um diese Vereinbarung zu überprüfen:

#### BSNS-2901-1#show crypto ikev2 sa detailed

IPv4 Crypto IKEv2 SA

Tunnel-id Local Remote fvrf/ivrf Status 192.168.1.20/500 192.168.1.21/500 none/none 1 READY Encr: AES-CBC, keysize: 256, Hash: SHA512, DH Grp:5, Auth sign: PSK, Auth verify: PSK Life/Active Time: 86400/225 sec CE id: 1019, Session-id: 13 Status Description: Negotiation done Local spi: 1A4E0F7D5093D2B8 Remote spi: 08756042603C42F9 Local id: 192.168.1.20 Remote id: 192.168.1.21 Remote req msg id: 0 Local req msg id: 2 Remote next msg id: 0 Local next msg id: 2 Local req queued: 2 Remote req queued: 0 Local window: 5 Remote window: 5 DPD configured for 0 seconds, retry 0 Fragmentation not configured. Extended Authentication not configured. NAT-T is not detected Cisco Trust Security SGT is enabled Initiator of SA : Yes

IPv6 Crypto IKEv2 SA

Nachdem der Datenverkehr vom Windows-Client an 192.168.100.1 gesendet wurde, zeigt R1 Folgendes an:

#### BSNS-2901-1#sh crypto session detail Crypto session current status

Code: C - IKE Configuration mode, D - Dead Peer Detection K - Keepalives, N - NAT-traversal, T - cTCP encapsulation X - IKE Extended Authentication, F - IKE Fragmentation

#### BSNS-2901-1#show crypto ipsec sa detail

interface: Tunnel1
 Crypto map tag: Tunnel1-head-0, local addr 192.168.1.20

```
protected vrf: (none)
 local ident (addr/mask/prot/port): (0.0.0.0/0.0.0.0/0/0)
 remote ident (addr/mask/prot/port): (0.0.0.0/0.0.0/0/0)
 current_peer 192.168.1.21 port 500
   PERMIT, flags={origin_is_acl,}
   #pkts encaps: 9, #pkts encrypt: 9, #pkts digest: 9
   #pkts decaps: 4, #pkts decrypt: 4, #pkts verify: 4
   #pkts compressed: 0, #pkts decompressed: 0
   #pkts not compressed: 0, #pkts compr. failed: 0
   #pkts not decompressed: 0, #pkts decompress failed: 0
   #pkts no sa (send) 0, #pkts invalid sa (rcv) 0
   #pkts encaps failed (send) 0, #pkts decaps failed (rcv) 0
   #pkts invalid prot (recv) 0, #pkts verify failed: 0
   #pkts invalid identity (recv) 0, #pkts invalid len (rcv) 0
   #pkts replay rollover (send): 0, #pkts replay rollover (rcv) 0
   ##pkts replay failed (rcv): 0
   #pkts tagged (send): 9, #pkts untagged (rcv): 4
    #pkts not tagged (send): 0, #pkts not untagged (rcv): 0
   #pkts internal err (send): 0, #pkts internal err (recv) 0
   #send dummy packets 9, #recv dummy packets 0
    local crypto endpt.: 192.168.1.20, remote crypto endpt.: 192.168.1.21
    plaintext mtu 1454, path mtu 1500, ip mtu 1500, ip mtu idb
GigabitEthernet0/1.10
   current outbound spi: 0x9D788FE1(2641924065)
   PFS (Y/N): N, DH group: none
    inbound esp sas:
     spi: 0xDE3D2D21(3728551201)
       transform: esp-null esp-sha-hmac ,
       in use settings ={Tunnel, }
       conn id: 2020, flow_id: Onboard VPN:20, sibling_flags 80000040,
crypto map: Tunnel1-head-0
       sa timing: remaining key lifetime (k/sec): (4227036/3515)
       IV size: 0 bytes
      replay detection support: Y
       Status: ACTIVE(ACTIVE)
    inbound ah sas:
    inbound pcp sas:
    outbound esp sas:
     spi: 0x9D788FE1(2641924065)
       transform: esp-null esp-sha-hmac ,
       in use settings ={Tunnel, }
       conn id: 2019, flow_id: Onboard VPN:19, sibling_flags 80000040,
crypto map: Tunnel1-head-0
       sa timing: remaining key lifetime (k/sec): (4227035/3515)
       IV size: 0 bytes
      replay detection support: Y
       Status: ACTIVE(ACTIVE)
    outbound ah sas:
    outbound pcp sas:
BSNS-2901-1#
```

Beachten Sie, dass getaggte Pakete gesendet wurden.

Wenn R1 Datenverkehr, der vom Windows-Client an R2 gesendet wird, mit Tags kennzeichnen muss, stellen Sie sicher, dass das ESP-Paket korrekt mit SGT=3 gekennzeichnet wurde:

```
debug crypto ipsc metadata sgt
*Jul 23 19:01:08.590: IPsec SGT:: inserted SGT = 3 for src ip 192.168.2.200
Der restliche Datenverkehr vom selben VLAN, der vom Switch stammt, lautet standardmäßig
SGT=0:
```

\*Jul 23 19:43:08.590: IPsec SGT:: inserted SGT = 0 for src ip 192.168.2.10

### Überprüfung auf ESP-Paketebene

Verwenden Sie Embedded Packet Capture (EPC), um den ESP-Datenverkehr von R1 nach R2 zu überprüfen, wie in der folgenden Abbildung dargestellt:

| <u>File Edit View Go Capture Analyze Statistics Telephony</u> Tools Internals <u>H</u> elp      |                      |                               |  |  |  |
|-------------------------------------------------------------------------------------------------|----------------------|-------------------------------|--|--|--|
| 🗒 👹 🎯 🎯 i 🖻 🗔 🗶 😂 📇 i 🔍 🔶 🌳 🌴 🛂 i 🗐 📑 i q. q. q. 🖭 i 🌌 🕅 🕵 % i 🕽                                |                      |                               |  |  |  |
| Filter:                                                                                         |                      | Expression Clear Apply Save   |  |  |  |
| No. Source                                                                                      | Destination          | Protocol Length Info          |  |  |  |
| 1 192.168.1.20                                                                                  | 192.168.1.21         | ESP 112 ESP (SPI=0x2b266a93)  |  |  |  |
| 4                                                                                               |                      |                               |  |  |  |
| Erame 1: 112 bytes on                                                                           | wire (896 bits), 112 | bytes captured (896 bits)     |  |  |  |
| Prame 1. 112 bytes on wire (050 bits), 112 bytes captured (050 bits)                            |                      |                               |  |  |  |
| Internet Protocol Version 4, Src: 192.168.1.20 (192.168.1.20), Dst: 192.168.1.21 (192.168.1.21) |                      |                               |  |  |  |
| Encapsulating Security                                                                          | Payload              |                               |  |  |  |
| ESP SPI: 0x2b266a93                                                                             | (723937939)          |                               |  |  |  |
| ESP Sequence: 13                                                                                |                      |                               |  |  |  |
| ▼ Data (84 bytes)                                                                               |                      |                               |  |  |  |
| Data: 04010100000100034500003cdcd400007f0176d2c0a802c8                                          |                      |                               |  |  |  |
| [Length: 84]                                                                                    |                      |                               |  |  |  |
| NULL Authentication                                                                             |                      |                               |  |  |  |
|                                                                                                 |                      |                               |  |  |  |
| 0000 04 01 01 00 00 01                                                                          | 00 03 45 00 00 3c c  | dc d4 00 00 E<                |  |  |  |
| 0010 7f 01 76 d2 c0 a8                                                                          | 02 c8 c0 a8 64 01 🕻  | 98 00 el 5bvd[                |  |  |  |
| <b>0020 03 00 69 00</b> 61 62                                                                   | 63 64 65 66 67 68 6  | 69 6a 6b 6ci.abcd efghijkl    |  |  |  |
| 0030 6d 6e 6f 70 71 72                                                                          | 73 74 75 76 77 61 6  | 52 63 64 65 mnopqrst uvwabcde |  |  |  |
| 0040 66 67 68 69 01 02                                                                          | 02 63 bc f6 4e 5d 8  | 32 ea 19 ac fghicN]           |  |  |  |
| 0050 84 26 bf 4d                                                                                |                      | . & . M                       |  |  |  |
|                                                                                                 |                      |                               |  |  |  |
|                                                                                                 |                      |                               |  |  |  |
|                                                                                                 |                      |                               |  |  |  |
|                                                                                                 |                      |                               |  |  |  |
|                                                                                                 |                      |                               |  |  |  |

Wireshark wurde zum Decodieren der Nullverschlüsselung für den Sicherheitsparameterindex (SPI) verwendet. Im IPv4-Header sind die Quell- und Ziel-IP-Adresse die Internet-IP-Adressen der Router (die als Tunnelquelle und Ziel verwendet werden).

Die ESP-Nutzlast umfasst das 8-Byte-CMD-Feld, das rot hervorgehoben ist:

- 0x04 Nächster Header, der IP ist
- 0x01 Länge (4 Bytes nach dem Header, 8 Bytes mit dem Header)
- 0x01 Version 01
- 0x00 Reserviert
- 0x00 SGT-Länge (insgesamt 4 Byte)
- 0x01 SGT-Typ
- 0x0003 SGT-Tag (die letzten beiden Oktetts sind 00 und 03; SGT wird für den Windows-

Client verwendet)

Da für die Tunnelschnittstelle der IPsec-IPv4-Modus verwendet wurde, ist der nächste Header "IP", der grün markiert ist. Die Quell-IP lautet c0 a8 02 c8 (192.168.2.200), und die Ziel-IP lautet c0 a8 64 01 (192.168.100.1). Die Protokollnummer lautet 1, also ICMP.

Der letzte Header ist ICMP, blau hervorgehoben, mit Typ 08 und Code 8 (Echo Request).

Die nächste ICMP-Nutzlast ist 32 Byte lang (d. h. Buchstaben von a bis i). Die Nutzlast in der Abbildung ist typisch für einen Windows-Client.

Die restlichen ESP-Header folgen der ICMP-Payload:

- 0x01 0x02 Polsterung.
- 0x02 Schrittlänge.
- 0x63 Nächster Header, der auf das Protokoll 0x63 verweist, das "Any private encryption scheme" lautet. Dies zeigt an, dass das nächste Feld (das erste Feld in den ESP-Daten) das SGT-Tag ist.
- 12 Byte Integritätsprüfungswert.

Das CMD-Feld befindet sich innerhalb der ESP-Nutzlast, die normalerweise verschlüsselt ist.

## IKEv2-Fehlfunktionen: GRE- oder IPsec-Modus

Bisher wurde in diesen Beispielen der Tunnelmodus IPsec IPv4 verwendet. Was passiert, wenn der Generic Routing Encapsulation (GRE)-Modus verwendet wird?

Wenn der Router ein Übertragungs-IP-Paket in GRE kapselt, betrachtet TrustSec das Paket als lokal generiert, d. h., die Quelle des GRE-Pakets ist der Router und nicht der Windows-Client. Wenn das CMD-Feld hinzugefügt wird, wird immer das Standard-Tag (SGT=0) anstelle eines bestimmten Tags verwendet.

Wenn Datenverkehr vom Windows-Client (192.168.2.200) im IPsec-Modus IPv4 gesendet wird, wird SGT=3 angezeigt:

### debug crypto ipsc metadata sgt

\*Jul 23 19:01:08.590: **IPsec SGT:: inserted SGT = 3 for src ip 192.168.2.200** Nachdem der Tunnelmodus jedoch für den gleichen Datenverkehr in GRE geändert wurde, sehen Sie, dass SGT=0 ist. In diesem Beispiel ist 192.168.1.20 die Tunnelquellen-IP:

\*Jul 25 20:34:08.577: IPsec SGT:: inserted SGT = 0 for src ip 192.168.1.20

Hinweis: Daher ist es sehr wichtig, GRE nicht zu verwenden.

Siehe Cisco Bug-ID <u>CSCuj25890</u>, IOS IPSec-Inline-Tagging für den GRE-Modus: Einfügen des Router-SGT. Dieser Fehler wurde erstellt, um eine ordnungsgemäße SGT-Propagierung zu ermöglichen, wenn Sie GRE verwenden. SGT over DMVPN wird von Cisco IOS® XE 3.13<sup>S</sup> unterstützt

## ZBF basierend auf SGT-Tags von IKEv2

Dies ist eine Beispielkonfiguration für ZBF auf R2. Der VPN-Datenverkehr mit SGT=3 kann identifiziert werden, da alle vom IKEv2-Tunnel empfangenen Pakete markiert sind (d. h., sie enthalten das CMD-Feld). So kann der VPN-Datenverkehr verworfen und protokolliert werden:

```
class-map type inspect match-all TAG_3
match security-group source tag 3
class-map type inspect match-all TAG_ANY
match security-group source tag 0
1
policy-map type inspect FROM_VPN
class type inspect TAG_3
drop log
class type inspect TAG_ANY
pass log
class class-default
drop
1
zone security vpn
zone security inside
zone-pair security ZP source vpn destination self
service-policy type inspect FROM_VPN
interface Tunnel1
ip address 172.16.1.2 255.255.255.0
```

```
zone-member security vpn
```

### Verifizierung

Wenn ein Ping an 192.168.100.1 vom Windows-Client stammt (SGT=3), zeigen die Debugs Folgendes an:

```
*Jul 23 20:05:18.822: %FW-6-DROP_PKT: Dropping icmp session
192.168.2.200:0 192.168.100.1:0 on zone-pair ZP class TAG_3 due to
DROP action found in policy-map with ip ident 0
Für einen Ping, der von einem Switch stammt (SGT=0), zeigen die Debugs Folgendes:
```

\*Jul 23 20:05:39.486: %FW-6-PASS\_PKT: (target:class)-(ZP:TAG\_ANY) Passing icmp pkt 192.168.2.10:0 => 192.168.100.1:0 with ip ident 0 Die Firewall-Statistiken von R2 sind:

#### BSNS-2901-2#show policy-firewall stats all

```
Global Stats:
      Session creations since subsystem startup or last reset 0
      Current session counts (estab/half-open/terminating) [0:0:0]
      Maxever session counts (estab/half-open/terminating) [0:0:0]
      Last session created never
      Last statistic reset never
      Last session creation rate 0
      Maxever session creation rate 0
      Last half-open session total 0
policy exists on zp ZP
Zone-pair: ZP
```

Service-policy inspect : FROM\_VPN

```
Class-map: TAG_3 (match-all)

Match: security-group source tag 3

Drop

4 packets, 160 bytes

Class-map: TAG_ANY (match-all)

Match: security-group source tag 0

Pass

5 packets, 400 bytes

Class-map: class-default (match-any)

Match: any

Drop

0 packets, 0 bytes
```

Es gibt vier Drops (Standardanzahl der von Windows gesendeten ICMP-Echos) und fünf Akzepte (Standardanzahl für den Switch).

### ZBF-basiert auf SGT-Zuordnung über SXP

Es ist möglich, SGT-fähiges ZBF auf R1 auszuführen und den vom LAN empfangenen Datenverkehr zu filtern. Obwohl dieser Datenverkehr nicht mit einem SGT markiert ist, verfügt R1 über SXP-Zuordnungsinformationen und kann diesen Datenverkehr als markiert behandeln.

In diesem Beispiel wird eine Richtlinie zwischen dem LAN und den VPN-Zonen verwendet:

```
class-map type inspect match-all TAG_3
match security-group source tag 3
class-map type inspect match-all TAG_ANY
match security-group source tag 0
1
policy-map type inspect FROM_LAN
class type inspect TAG_3
 drop log
class type inspect TAG_ANY
 pass log
class class-default
drop
1
zone security lan
zone security vpn
zone-pair security ZP source lan destination vpn
service-policy type inspect FROM_LAN
interface Tunnel1
zone-member security vpn
```

```
interface GigabitEthernet0/1.20
zone-member security lan
```

### Verifizierung

Wenn ICMP Echo vom Windows-Client gesendet wird, werden die Drops angezeigt:

```
BSNS-2901-1#show policy-firewall stats all
Global Stats:
      Session creations since subsystem startup or last reset 0
      Current session counts (estab/half-open/terminating) [0:0:0]
      Maxever session counts (estab/half-open/terminating) [0:0:0]
      Last session created never
      Last statistic reset never
      Last session creation rate 0
      Maxever session creation rate 0
      Last half-open session total 0
policy exists on zp ZP
Zone-pair: ZP
Service-policy inspect : FROM_LAN
  Class-map: TAG_3 (match-all)
    Match: security-group source tag 3
     Drop
       4 packets, 160 bytes
   Class-map: TAG_ANY (match-all)
    Match: security-group source tag 0
     Pass
        5 packets, 400 bytes
   Class-map: class-default (match-any)
    Match: any
    Drop
       0 packets, 0 bytes
```

Da die SXP-Sitzung auf TCP basiert, können Sie auch eine SXP-Sitzung über einen IKEv2-Tunnel zwischen 3750X-5 und R2 erstellen und ZBF-Richtlinien basierend auf den Tags auf R2 ohne Inline-Tagging anwenden.

# Roadmap

GET-VPN-Inline-Tagging wird auch auf dem ISR G2 und den Aggregation Services Routern der Cisco Serie ASR 1000 unterstützt. Das ESP-Paket enthält weitere 8 Byte für das CMD-Feld.

Unterstützung für Dynamic Multipoint VPN (DMVPN) ist ebenfalls geplant.

Weitere Informationen finden Sie in der Roadmap für die Cisco TrustSec-fähige Infrastruktur.

# Überprüfung

Die Verifizierungsverfahren sind in den Konfigurationsbeispielen enthalten.

# Fehlerbehebung

Für diese Konfiguration sind derzeit keine spezifischen Informationen zur Fehlerbehebung verfügbar.

# Zugehörige Informationen

- Konfigurationsleitfaden für Cisco TrustSec-Switches: Erläuterungen zu Cisco TrustSec
- Buch 1: Cisco ASA Series General Operations CLI Configuration Guide, 9.1: Configuring the ASA to Integrate with Cisco TrustSec
- Versionshinweise für Cisco TrustSec Allgemeine Verfügbarkeit: Versionshinweise für Cisco <u>TrustSec 3.0 - Allgemeine Einsatzbereitschaft 2013</u>
- Konfigurieren des IPsec-Inline-Taggings für TrustSec
- <u>Cisco Group Encrypted Transport VPN Configuration Guide, Cisco IOS XE Release 3S: GET</u>
   <u>VPN-Unterstützung für IPsec-Inline-Tagging für Cisco TrustSec</u>
- <u>Technischer Support und Dokumentation für Cisco Systeme</u>

## Informationen zu dieser Übersetzung

Cisco hat dieses Dokument maschinell übersetzen und von einem menschlichen Übersetzer editieren und korrigieren lassen, um unseren Benutzern auf der ganzen Welt Support-Inhalte in ihrer eigenen Sprache zu bieten. Bitte beachten Sie, dass selbst die beste maschinelle Übersetzung nicht so genau ist wie eine von einem professionellen Übersetzer angefertigte. Cisco Systems, Inc. übernimmt keine Haftung für die Richtigkeit dieser Übersetzungen und empfiehlt, immer das englische Originaldokument (siehe bereitgestellter Link) heranzuziehen.